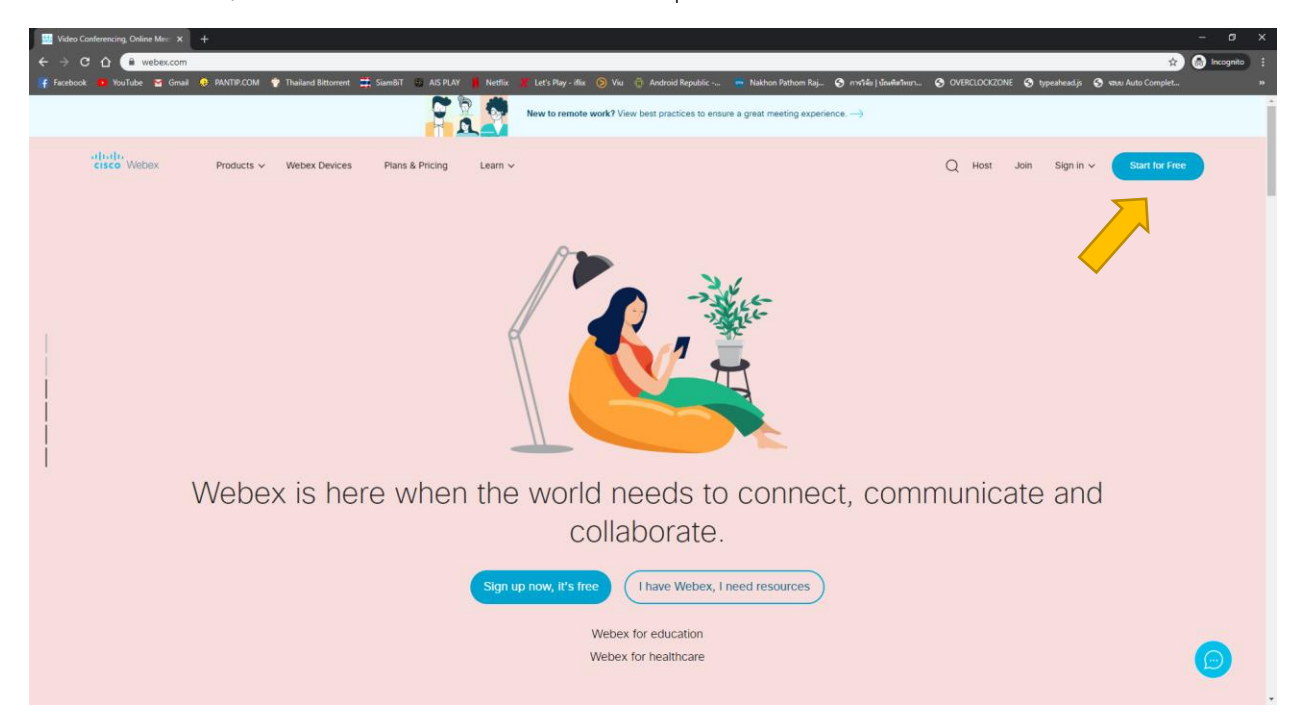

1. เข้าเว็บไซต์ https://www.webex.com/ จากนั้นกดที่ปุ่ม Start for Free

2. กรอกอีเมล์ที่ใช้งานได้ (อีเมล์นี้จะเป็น Username ในการเข้าใช้ระบบ) จากนั้นกดที่ปุ่ม Sign Up

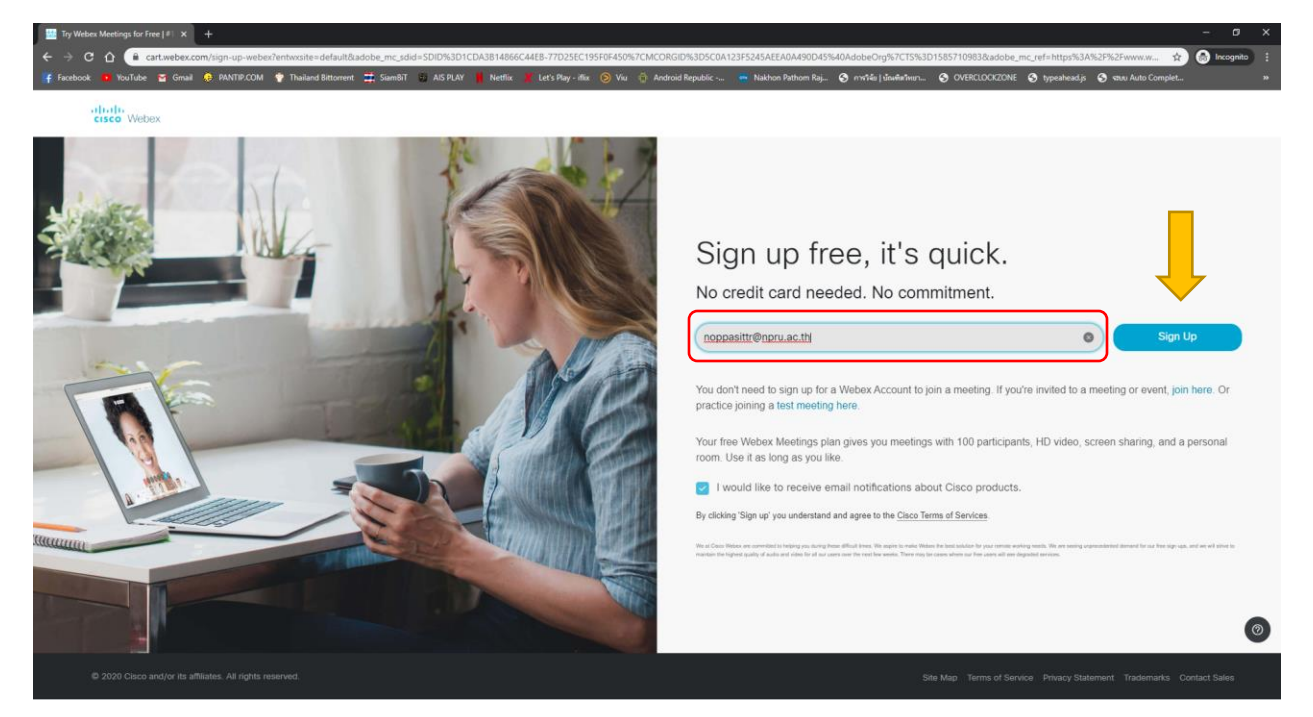

## 3. กรอกชื่อ – นามสกุล เป็นภาษาอังกฤษ

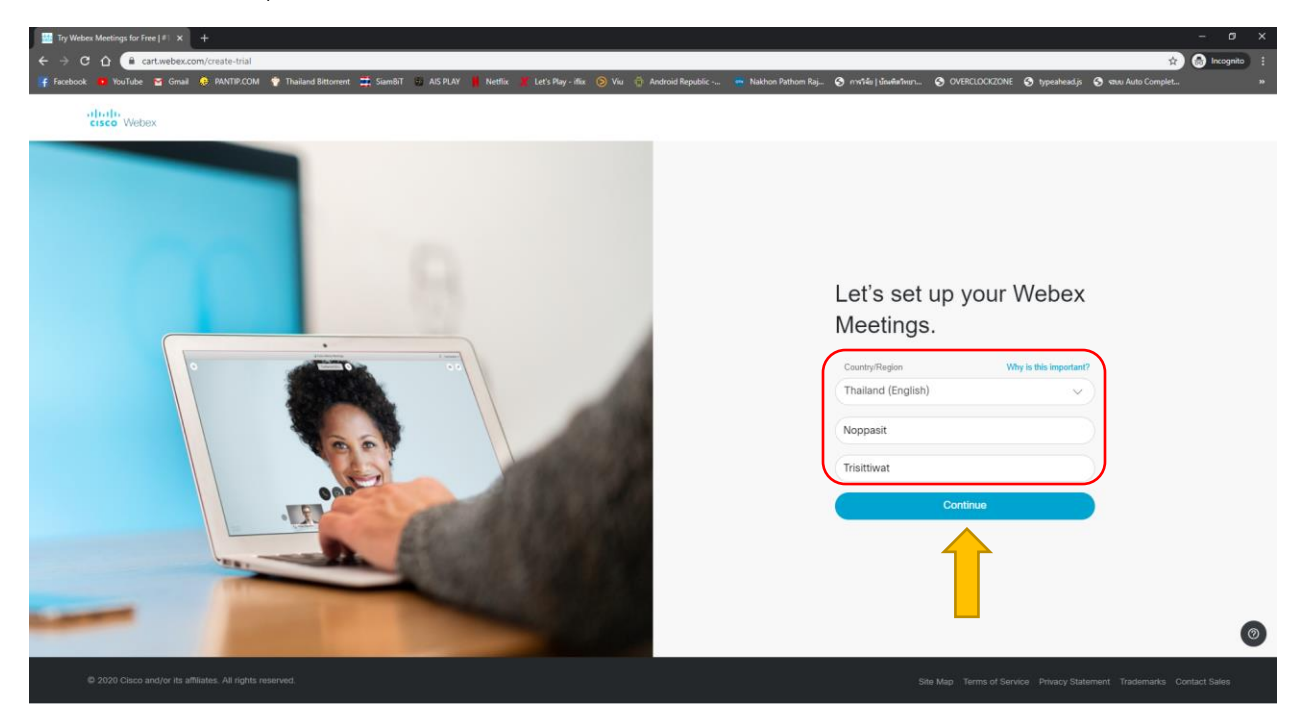

4. เมื่อกรอกข้อมูลถูกต้องและครบถ้วน ระบบจะแจ้งว่าให้เข้าไปในอีเมล์ที่กรอกไว้ในข้อที่ 2) เพื่อยืนยันการสมัคร

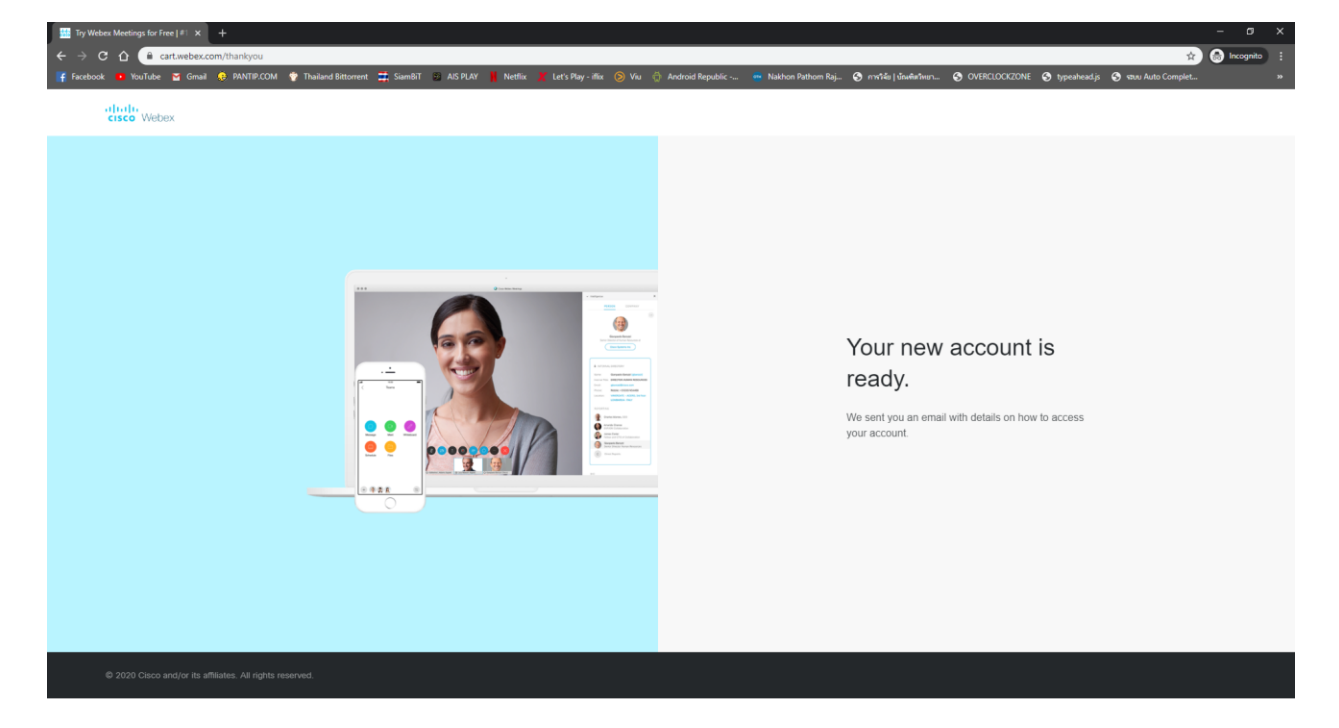

5. เข้าไปในอีเมล์ที่ได้ทำการกรอกไว้ในข้อที่ 2) เลือกเปิดอีเมล์ที่ส่งมาจาก Cisco Webex จากนั้นกดที่ปุ่ม Create Password

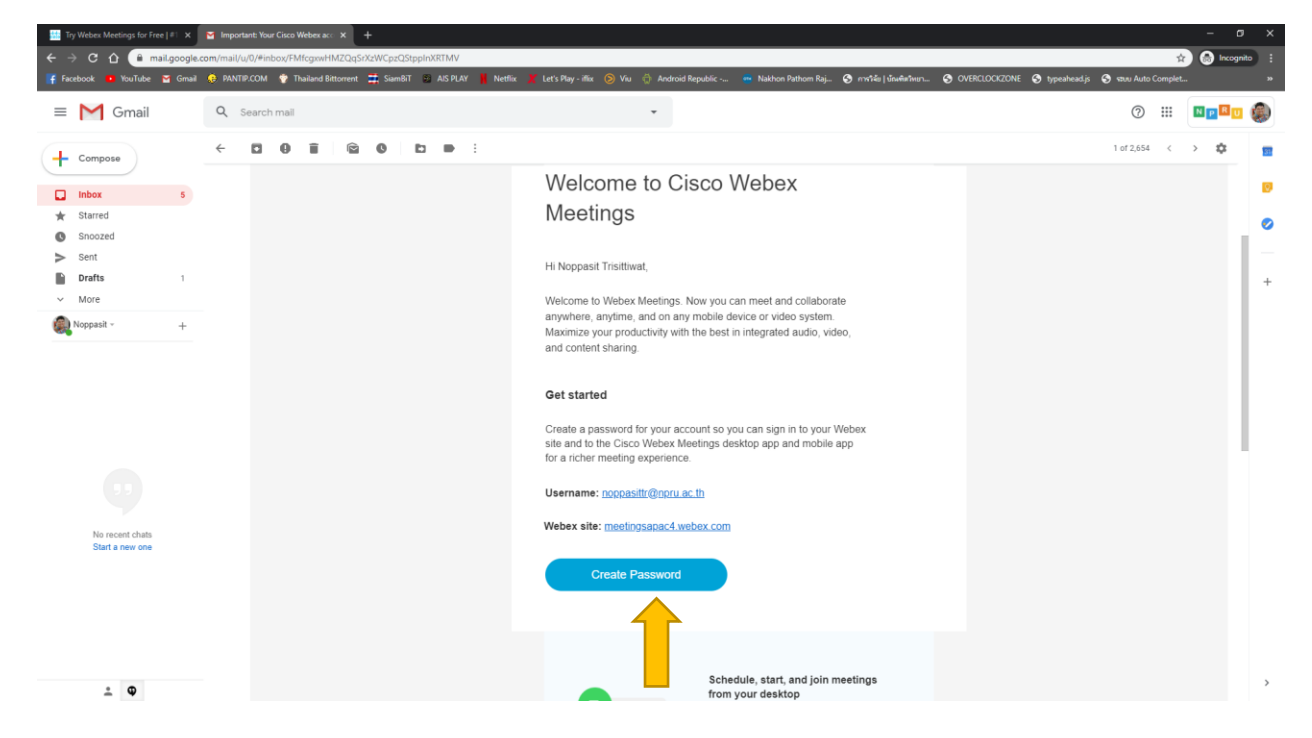

6. ตั้งรหัสผ่าน จากนั้นกดที่ปุ่ม Continue เป็นอันเสร็จเรียบร้อย

| 🔛 Try Webex Meetings for Free   #1 🗙 🛛 🖬 Important: Your Cisco Webex acc 🗴 🧔 Change Passw | rd × +                                          |                                                                 | -                                                     |
|-------------------------------------------------------------------------------------------|-------------------------------------------------|-----------------------------------------------------------------|-------------------------------------------------------|
| ← → C ☆ Preetingsapac4.webex.com/mw3300/mywebex/changePassword.do?                        | iteurl=meetingsapac4&apiname=changePassword.ph  | p&needFilter=false&rnd=0.0636804993515&USID=5d9e5c46eb78a3c     | d68f56c74c740f073&ttype=wlc 🔄 🏠 Incognito 🗄           |
| 📫 Facebook 😐 YouTube 🎽 Gmail 😣 PANTIP.COM  🍟 Thailand Bittorrent 🧮 SiamBiT                | AIS PLAY 🕌 Netflix 💥 Let's Play - iflix 🚫 Viu 🗉 | 💮 Android Republic 🔤 Nakhon Pathom Raj 🧿 การวิจัย   บัณฑ์สวิทยา | 🥝 OVERCLOCKZONE 🤄 typeahead.js 🔇 struu Auto Complet » |
| cisco Webex                                                                               |                                                 |                                                                 |                                                       |
|                                                                                           |                                                 |                                                                 |                                                       |
|                                                                                           |                                                 |                                                                 |                                                       |
|                                                                                           |                                                 |                                                                 |                                                       |
| Hi Noppasi                                                                                |                                                 |                                                                 |                                                       |
| Trisittiwat                                                                               |                                                 |                                                                 |                                                       |
| Create a password for your account so you can sign in to your Webex site and to the       |                                                 |                                                                 |                                                       |
| Cisco W                                                                                   | bex Meetings desktop app and                    | nobile app.                                                     |                                                       |
|                                                                                           |                                                 |                                                                 |                                                       |
|                                                                                           |                                                 |                                                                 |                                                       |
| User name:                                                                                | noppasittr@npru.ac.th                           | Must contain                                                    |                                                       |
|                                                                                           |                                                 | ✓ At least 8 characters                                         |                                                       |
|                                                                                           |                                                 | ✓ At least 2 letters (a, A, b, B, c,                            | C)                                                    |
|                                                                                           |                                                 | ✓ A mix of uppercase and lower ✓ At least 1 number (1, 2, 3)    | case letters                                          |
|                                                                                           |                                                 |                                                                 |                                                       |
|                                                                                           |                                                 | Must not contain                                                |                                                       |
|                                                                                           | Continue                                        | Vour name, username, or com<br>Vour last 3 passwords            | pany name                                             |
|                                                                                           |                                                 | ✓ Easy-to-guess words                                           |                                                       |
|                                                                                           |                                                 | ✓ Any character repeated 3 or m                                 | ore times                                             |
|                                                                                           |                                                 |                                                                 |                                                       |
|                                                                                           |                                                 |                                                                 |                                                       |
|                                                                                           |                                                 |                                                                 |                                                       |
|                                                                                           |                                                 |                                                                 |                                                       |